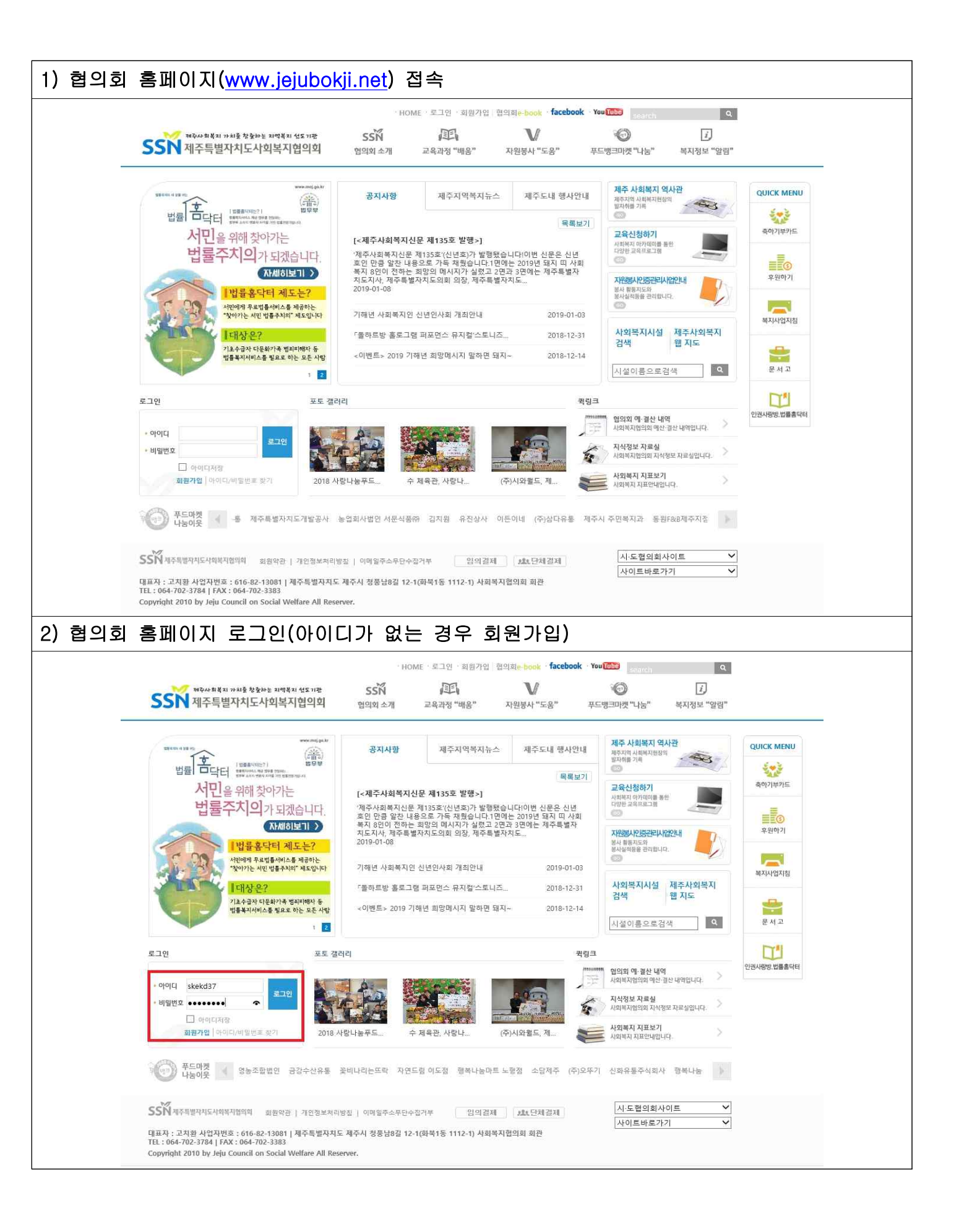

|                                                                                                    |                                                                                                    |                                                                                                    | HOME                                                                                                    | E · 로그야웃 · 직원게시                                                                                                    | 판 협의회 <del>e-book · fac</del>                                                                                                    | ebook You Tube                                                                                                    | ٩                                                                                                    |
|----------------------------------------------------------------------------------------------------|----------------------------------------------------------------------------------------------------|----------------------------------------------------------------------------------------------------|----------------------------------------------------------------------------------------------------|----------------------------------------------------------------------------------------------------|----------------------------------------------------------------------------------------------------|----------------------------------------------------------------------------------------------------|----------------------------------------------------------------------------------------------------|
|                                                                                                    | SSN 제주사회복지 가치를 창울하는 지역복지 5<br>지주특별자치도사회복지합                                                                                                    | <sup>성도기관</sup><br>법의회 (                                                                                                    | <b>SSN</b><br>법의회 소개                                                                                                    | 교육과정 "배움"                                                                                                    | ✔<br>자원봉사 "도움"                                                                                                    | 푸드뱅크마켓 "나눔"                                                                                                    | []<br>복지정보 "알림"                                                                                                    |
|                                                                                                    | SSK                                                                                                    | 화장<br>접어<br>조직<br>회원<br>조직<br>회원<br>조직<br>활산<br>종직<br>정원<br>호아                                                                                                    | 님 인사말씀<br>온길<br>미신과 비전<br>안내<br>현황<br>천황<br>소개<br>소개<br>오시는길<br>가입안내<br>요영규정<br>죄 에 결산내의                                                                                                    | 교육안내 신청<br>교육지원<br>교육지원<br>공적및견함<br>수강이속<br>교육자료<br>교육자료<br>교육자만<br>교육프로그림 제안<br>공사주원<br>단체결제시스템<br>임의결제                                                                                                    | 사회복지정보센터<br>연중관리사업<br>사업안대<br>관련된<br>인종관형<br>자원봉사<br>지역사회봉사원<br>지역사회봉사원<br>도움정보<br>지역사회봉사원<br>도움정보<br>지역사회봉사원<br>도움정보<br>지역사회봉사원<br>지역사지왕범립<br>지원실사자 연여의 관                                                                                                    | 사업안내<br>우드링크<br>푸드미켓 무고승<br>홍보동영상<br>기부 이용방법<br>기부정택<br>이용인내<br>후립인생<br>부동의 현장<br>기부전호<br>부도미켓 이용전함<br>및해 나는 사원동<br>년<br>나동정보<br>모두 사원동<br>지루하는 사원동<br>고 유도성                                                                                                    | 협의되소식<br>공사4월<br>위원이용<br>사진자표실<br>역지정보<br>제목자역적자뉴스<br>광사인목<br>사외목자관연정보<br>목치사업지질<br>문서고<br>구인구력<br>저축적사편<br>제주사회복지신문<br>목두사회복지신문<br>보도자표접수<br>사회복지 신성전체                                                                                                    |
|                                                                                                    |                                                                                                    |                                                                                                    |                                                                                                    |                                                                                                    |                                                                                                    |                                                                                                    | 사원복지 사실 단체검색<br>정보수정 요청<br>시설복지 사실문목 요청<br>인권사랑방 방물동탁터<br>인권사랑방 이용인내<br>성물호탁히 이용인내<br>사망방 활동사진<br>사이버상담                                                                                                    |
|                                                                                                    | BTEN                                                                                                    | 2018 사랑나                                                                                                    | g푸드                                                                                                    | 수 체육관, 사랑나                                                                                                    | (주)시와퀼드, 제                                                                                                    | 사회복지 지표안                                                                                                    | 보기 > 내입니다. >                                                                                                    |
| <br>079번 공                                                                                                    | SSN 제주특별자직도시학복지업학의 회원약관 [<br>대표자 : 고지환 사업자번호 : 616-92-13081 ] 제<br>TEL : 064-702-3784   FAX : 064-702-3383<br>Copyright 2010 by Jeju Council on Social Well<br>당지사항 "제주도내 맞                                                                                                    | 개인정보저리방칠  <br>주특별자치도 제주<br>fare All Reserver.<br>· 춤형 복                                                                                                    | 이메일주소무단<br>시 정풍남8길 1<br>지 서 비                                                                                                    | 수접거부 임의;<br>2-1(화북1동 1112-1) 사<br>스 안내 시                                                                                                    | <sup>결제</sup> · · · · · · · · · · · · · · · · · · ·                                                                                                    | 에 따른 정보                                                                                                    | 회사이트 Y<br>로가기 Y                                                                                                    |
| 079번 곧<br>→ 작성된<br>SSN 제주특별자치도                                                                                                    | 한자 제주특별자직도사역복지업역의 외원 위원 [<br>대표자 : 고지환 사업자번호 : 616-82-13081 [ 제<br>Et : 064-702-3784 [ FAX : 064-702-3383<br>Copyright 2010 by Jeju Council on Social Well<br>COL 사항 "제주도내 맞<br>리크 주소 클릭<br>· HOME · 로그역은 · 직원지원 합의되나<br>아버지 전 외약 이 한 것 같은 것 같이 한 것 같이 한 것 같이 같이 한 것 같이 한 것 같이 한 것 같이 한 것 같이 한 것 같이 한 것 같이 한 것 같이 한 것 같이 한 것 같이 한 것 같이 한 것 같이 한 것 같이 한 것 같이 한 것 같이 한 것 같이 한 것 같이 한 것 같이 한 것 같이 한 것 같이 한 것 같이 한 것 같이 한 것 같이 한 것 같이 한 것 같이 한 것 같이 한 ?                                                                                                    | 개인정보자리방침  <br>주특별자치도 제주<br>fare All Reserver.<br>중 형 복<br>(************************************                                                                                      | 이메일주소무단<br>시 정풍 남용길 1<br>지 서 비<br>(111)<br>(111)<br>(11) | 수접거부 업역:<br>2-1(학북1동 1112-1) 사<br>스 안내 시                                                                                                    | 결제 대단체결제<br>회복지협의회 회관<br> 스템 구축<br>4004년 19년 방학: 반역되 영대<br> 주특별자치도사회복지협의                                                                                                    | 시·도험의:<br>사이트바<br>· 어에 따른 정년<br>· HOME · 도]에도 · 재종<br>· SSŇ 邱<br>김 혐의회소개 교육관광 매                                                                                                    | <u>新사이트 )</u><br>로가기 )<br><b>건등록 협조요청</b> "<br>지서권 합의제= book facebook Yeel (1997)<br>· 자원병서 "도용" 平日週 파넷" 다능"                                                                                                    |
| 079번 곧<br>→ 작성된<br>SSN 제주특별자치도                                                                                                    | ····································                                                                                                    | 개인정보자리방침  <br>주특별자치도 제주<br>fare All Reserver.<br>중 형 복<br>(facebook 'Wullion<br>V 'G' 푸드뱅리켓                                                                                          | 이메일주소무단<br>시 청풍남8걸 1<br>지서비<br>                                                                                                    | 수접거부 입역:<br>2-1(학북1동 1112-1) 사<br>스 안내 人<br>및<br>말량"<br>복지정보<br>commenty                                                                                                    | 결제 대 단체 결제<br>회복지협의회 회관<br> 스템 구축<br>다사타지 가타 첫하는 지역자 연대<br>다주특별자치도사회복지 협약<br>                                                                                                    | 시·도험의:<br>사이트바1<br>:<br>: 이에 따른 정도<br>:<br>: · HOME · 문그에운 · 작동<br>:<br>: SSN 原<br>적 법의학소계 교육과정 "해<br>사항                                                                                                    |                                                                                                    |
| 1079번 곧<br>→ 작성된<br>조 작성된<br>제주특별자치도<br>복지정보알림                                                                                                    | 한 대학학 박각히도시학복지업학의 관련 관련           대표자 : 고지환 사업자번호 : 616-82-13081   제         E1: 064-702-3784   FAX : 064-702-3383         Copyright 2010 by Jeju Council on Social Well         Bス시사항 "제주도내 맞         ····································                                                                                                    | 개인정보자리방침  <br>주특별자치도 제주<br>fare All Reserver.<br>· 참 형 복<br>· · · · · · · · · · · · · · · · · · ·                                                                                    | 이메일주소무단<br>시 정풍 남용길 1<br>지 서 비<br>(이지)<br>(기남) 북지정보<br>* 북지정보 알림 > 공지시                                                                                                    | 수접거부 임역:<br>2-1(학북1동 1112-1) 사<br>스 안내 서<br>'양양'<br>방 목지정보<br>COMMARY<br>19                                                                                                    | 결제 또 단체결제<br>회복지협의회 회관<br> 스템 구축<br>원사북력 개년 방원 프레이터 연습이<br>주특별자지도사회복지협의<br>- 양립 공자                                                                                                    | 시·도험의:<br>사이트바1<br>· 사이트 정 5<br>· HOME · 오그아도 · 제<br>· HOME · 오그아도 · 제<br>· HOME · 오그아도 · 제<br>· 비 안의 소개 교육과정 · 제<br>· 산황                                                                                                    |                                                                                                    |
| 1079번 곧<br>→ 작성된<br>SSN 제주특별자치도<br>복지정보 알림                                                                                                    | 호한 제주특별자직도시역복지업역의         회원역관 [ 1           대표자 : 고지환 사업자번호 : 616-82-13081 [ 제<br>E1: 064-702-3784 [ FAX : 064-702-3383]         Copyright 2010 by Jeju Council on Social Well           Copyright 2010 by Jeju Council on Social Well         이 지사항 "제주도내 맞           Copyright 2010 by Jeju Council on Social Well         None Council on Social Well           Copyright 2010 by Jeju Council on Social Well         None Council on Social Well           Copyright 2010 by Jeju Council on Social Well         None Council on Social Well           COUNCIL         Copyright 2010 by Jeju Council on Social Well           Copyright 2010 by Jeju Council on Social Well         None Council on Social Well           Copyright 2010 by Jeju Council on Social Well         None Council on Social Well           Copyright 2010 by Jeju Council on Social Well         None Council on Social Well           Holder Council on Social Well         None Council on Social Well           Holder Council on Social Well         None Council on Social Well           Holder Council on Social Well         None Council on Social Well           Holder Council on Social Well         None Council on Social Well           Holder Council on Social Well         None Council on Social Well           Holder Council on Social Well         None Council on Social Well           Holder Council on Social Well         None Council on Social Well           Holder Co                                                                                                    | 개인정보자리방침  <br>주특별자치도 제주<br>fare All Reserver.<br>중 형 복<br>(facebook 'Wullion<br>V 양<br>V 양<br>지 또당" 푸드뱅퍼켓<br>슈 :                                                                     | 이메일주소무단<br>시 청풍남8길 1<br>지 서 비<br>(1)<br>(1)<br>(1)<br>(1)<br>(1)<br>(1)<br>(1)<br>(1)<br>(1)<br>(1)                                                                                                    | 수접거부 입역:<br>2-1(卒号1동 1112-1) 사<br>스 안내 人<br>''''''''''''''''''''''''''''''''''''                                                                                                    | 결제 또 단체 결제<br>회복지협의회 회관<br> 스템 구축<br>마사북제 마나타 북한는 비역제 연대<br>미주특별자치도사회복지협약<br>                                                                                                    | · 시·도험의:<br>사이트바1<br>· 사이트바1<br>· 사이트· 정 년<br>· 사이트· 로그어프 · 재<br>· 오리아프 · 재<br>· 영의 소기 교육과정 · 배<br>· 사항<br>· : 1940-10 09:18<br>· 도내 및 告청 · 지시 바스 안내 시스템 구석                                                                                                    |                                                                                                    |
| 1079번 곧<br>→ 작성된<br>SSN 제주특별자치도<br>복지정보 알림<br>communy                                                                                                    | 한 미 미 미     한 미     전 관 비 미     전 관 비     전 관 비     전 관 비     전 관                                                                                                    | 개인정보자리방침  <br>주특별자치도 제주<br>fare All Reserver.<br>· 춤 형 복<br>·<br>· 슈 facebok · Wellso<br>·<br>·<br>·<br>·<br>·<br>·<br>·<br>·<br>·<br>·<br>·<br>·<br>·<br>·<br>·<br>·<br>·<br>·<br>· | 이메일주소무단<br>시 정풍남8길 1<br>지 서 비<br>(                                                                                                    | 수접거부 알려:<br>2-1(학북1동 1112-1) 사<br>스 안내 소<br>''<br>''<br>''<br>''<br>''<br>''<br>''<br>''<br>''<br>''<br>''<br>''<br>''                                                                                                    | 결제 또는 단체 결제<br>회복지협의회 회관<br> 스템 구축<br>다사하지 마마라 첫 한하는 과역자 연도대<br>[주특별지지도시회복지협약]<br>김 알림 공지<br>지 지<br>제 제<br>공단의                                                                                                    | · HOME · RING · 415<br>· HOME · RING · 415<br>· HOME · | <u>회사이트                                    </u>                                                                                                    |
| 1079번 곧<br>→ 작성된                                                                                                    | ····································                                                                                                    | 개인정보처리방정  <br>주특별자치도 제주<br>fare All Reserver.<br>· 춘 형 복<br>·<br>· factook · wime<br>·<br>·<br>·<br>·<br>·<br>·<br>·<br>·<br>·<br>·<br>·<br>·<br>·<br>·<br>·<br>·<br>·<br>·<br>·     | 이메일주소무단<br>시 정풍남8길 1<br>지 시 비<br>(가남) 복지정보<br>************************************                                                                                                    | 수정거부 인역:<br>2-1(후)북1동 1112-1) 사<br>스 안내 소<br>''''''''''''''''''''''''''''''''''''                                                                                                    | 결제 또 단체 결제<br>회복지협의회 회관<br> 스템 구축<br>미주특별지지도사회복지합의<br>2일립 23<br>의 역<br>제<br>3<br>20<br>21<br>제<br>3<br>3<br>3<br>3<br>3<br>3<br>3<br>3<br>3<br>3<br>3<br>3<br>3<br>3<br>3<br>3<br>3<br>3                                                                                                    | 시·도험의:         사이트바감           ····································                                                                                                    | 최사이트                                                                                                    |
| 1079번 공<br>→ 작성된                                                                                                    | 정치 제주특별자직도시역복지업역의     회원악관   ···       대표자 : 고지환 사업자번호 : 616-82-13081   제<br>E1: 064-702-3784   FAX : 064-702-388       Copyright 2010 by Jeju Council on Social Well       정치 사항     * 제주도나 맞       ····································                                                                                                    | 개인정보자리방침  <br>주특별자치도 제주<br>fare All Reserver.<br>· 중 형 복<br>(************************************                                                                                    | 이메일주소무단<br>시 정풍남용길 1<br>지 서 비<br>(1)<br>(1)<br>(1)<br>(1)<br>(1)<br>(1)<br>(1)<br>(1)<br>(1)<br>(1)                                                                                                    | 수접거부 인역:<br>2-1(학북1동 1112-1) 사<br>스 안내 소<br>'말명''<br>'방명''<br>'방명''<br>'방명''<br>'방명''<br>'방명''<br>'방명''<br>'방명''<br>'방명''<br>'방명''<br>'방명''<br>'방명''<br>'방명''<br>'방명''<br>'방명''<br>'방명''<br>'방명''<br>'방명''<br>'방명''<br>''<br>''<br>''<br>''<br>''<br>''<br>''<br>''<br>''<br>''<br>''<br>''                                                                                                    | 결제 또 단체 결제<br>회복지협의회 회관<br> 스템 구축<br> 수템 구축<br> <br> 수팀 구축<br> <br> <br> <br> <br> <br> <br> <br> <br> <br> <br> <br> <br> <br> <br> <br> <br> <br> <br>                                                                                                     | 시·도험의:           사이트바감           ····································                                                                                                    | 최사이트                                                                                                    |
| 1079번 공<br>→ 작성된                                                                                                    | 환자 전 문 비 환자 전 도 시 역 복 시 업 역 시 전 연 가 전 전 가 전 전 전 가 전 전 전 가 전 전 전 가 전 전 전 가 전 전 전 전 전 전 전 전 전 전 전 전 전 전 전 전 전 전 전 전                                                                                                    | 개인정보자리방침  <br>주특별자치도 제주<br>fare All Reserver.<br>· 춤 형 복<br>· facebook · 1wi · · · · · · · · · · · · · · · · · · ·                                                                   | 이메일주소무단<br>시 청풍남8길 1<br>도마하<br>(아마 이 아마 이 아마 이 아마 이 아마 이 아마 이 아마 이 아마 이                                                                                                    | 中国거부     임역:1       2-1(卒)号15     1112-1) 사       스 안내 人       1       1       1       1       1       1       1       1       1       1       1       1       1       1       1       1       1       1       1       1       1       1       1       1       1       1       1       1       1       1       1       1       1       1       1       1       1       1       1       1       1       1       1       1       1       1       1       1       1       1       1       1       1       1       1       1       1       1       1       1       1       1       1 <tr< td=""><td>결제 또 단체 결제<br/>회복지협의회 회관<br/> 스템 구축<br/>이사 티지 가 당</td><td>시·도 혐의:           사이트바감           ····································</td><td></td></tr<> | 결제 또 단체 결제<br>회복지협의회 회관<br> 스템 구축<br>이사 티지 가 당                                                                                                    | 시·도 혐의:           사이트바감           ····································                                                                                                    |                                                                                                    |
| <ul> <li>IO79번 공</li> <li>→ 작성 된</li> <li>조·성 된</li> <li>조·성 된</li> <li>조·성 된</li> <li>조·정성 외</li> <li>조·정성 외</li></ul>                                                                                                    | 정치 여 특별 자식 도식 역복 자업 역의         회 환 자신 1           대표자: 고 지환 사업자 번호: 616-82-130611 책           대표자: 고 지환 사업자 번호: 616-82-130611 책           Copyright 2010 by Jeju Council on Social Well           경지 사항         * 제 주 도 내 맞           경크 주소 클릭           HOME * 2:0 년, * 전 후           · · · · · · · · · · · · · · · · · · ·                                                                                                    | 개인정보자리방정  <br>주특별자치도 제주<br>fare All Reserver.<br>· 古 영 복<br>(* facebook * 1w @ )<br>· · · · · · · · · · · · · · · · · · ·                                                            | 이에 일주소무단<br>시 정풍남8길 1<br>지 시 지 비<br>(                                                                                                    | 수접거부 인역:<br>2-1(학북1동 1112-1) 사<br>스 안내 소<br>양명"<br>성<br>분<br>원<br>원<br>원<br>원<br>원<br>원<br>원<br>원<br>원<br>원<br>원<br>원<br>원                                                                                                    | 결제 (北 단체 결제<br>회복지협의회 회관<br> 스템 구축<br>다아하지 마마타 방방하는 파악지 연당파<br>다두특별지지도사회복지 협약<br>감<br>입 알림 2<br>지                                                                                                    | · · · · · · · · · · · · · · · · · · ·                                                                                                    | 최사이트<br>로가기<br>고 등록 협조요성"<br>리나이트  (actook 10000 ) (actook 10000)<br>(고 ) 부지문보<br>(신유 이동 역국 수정 신계 역<br>(신유 이동 역국 수정 신계 역<br>(신유 이용 역국 수정 신계 역<br>(신유 이용 역국 수정 신계 역<br>(신유 이용 역국 수정 신계 역<br>(신유 이용 역국 수정 신계 역<br>(신유 이용 역국 수정 신계 역<br>(신유 이용 역 (신유 이용 연구 이용 (신유 이용 연구 이용 (신유 이용 연구 이용 (신유 이용 (신유 이용 (신유 이용 (신유 이용 (신유 이용 (신유 이용 (신유 이용 (신유 이용 (신유 이용 (신유 이용 (신유 이용 (신유 이용 (신유 이용 (신유 이용 (신유 이용 (신유 이용 (신유 이용 (신유 이용 (신유 이용 (신유 ))))))))))                                                                                                    |
| <ul> <li>10079世 マ</li> <li>→ 작성 된</li> <li>************************************</li></ul>                                                                                                    | ····································                                                                                                    | 개인정보지리방정  <br>주특별자치도 제주<br>fare All Reserver.<br>· 금 영 복<br>·<br>· · · · · · · · · · · · · · · · · ·                                                                                 | 이메일주소무단<br>시 정풍남8길 1<br>지 시 비<br>(1) (1) (1) (1) (1) (1) (1) (1) (1) (1)                                                                                                    | 수접거부 인역:<br>2-1(화복1동 1112-1) 사<br>스 안내 소<br>'양명'<br>'경명'<br>'경명'<br>'경<br>'경<br>'경<br>'<br>'<br>'<br>'<br>'<br>'<br>'<br>'<br>'                                                                                                    | 결제 또 단체 결제<br>최복지협의회 회관<br> 스팀 구축<br>6464 대 개월 북한바 2 대역 대 (Sun<br>주특별자치도사회복지협약)<br>김 양립 23<br>(유지<br>김 양립 23<br>(유지<br>김 양 양립 23<br>(유지<br>(유지<br>(유지<br>(유지)))<br>(유지<br>(유지))<br>(유지)(유지)(유지)(유지)(유지)(유지)(유지)(유지)(유지)(유지)                                                                                                    | 시·도험의:         사이트바감           ····································                                                                                                    | ALA PIE<br>E777      Constraint of the second of the second o                                                                                                    |
| 10079번 근           → 작성 된           ************************************                                                                                                    | ····································                                                                                                    | 개인정보지 비영직  <br>주특별자치도 제주<br>fare All Reserver.<br>· 중 정 복<br>facebok - 1w6<br>·<br>·<br>·<br>·<br>·<br>·<br>·<br>·<br>·<br>·<br>·<br>·<br>·<br>·<br>·<br>·<br>·<br>·<br>·            | 이메일주소무단<br>시 정풍남8 2 1<br>지 시 비<br>(11)<br>(11)<br>(11)<br>(11)<br>(11)<br>(11)<br>(11)<br>(11                                                                                                    | 수정거부 인역:<br>2-1(후)북1동 1112-1) 사<br>스 안내 소<br>''''''''''''''''''''''''''''''''''''                                                                                                    | 결제 또 단체 결제<br>회복지형의회 회관<br> 스템 구축<br>(신문 2) 23 23 23 24 24 24 24 24 24 24 24 24 24 24 24 24                                                                                                    | 시·도 혐의:           사이트바감           ····································                                                                                                    | 철사이트 ♥<br>로가기 ♥<br>로가기 ♥<br>건등록 협조요정"<br>대사 2 2014 book facebook 100000 @<br>2015 로 접조요정"<br>2016 2014 book facebook 100000 @<br>2017 2014 1000 facebook 100000 @<br>2017 2014 1000 facebook 100000 @<br>2017 2014 1000 facebook 10000 @<br>2018 2014 1000 facebook 1000 @<br>2018 2014 1000 facebook 1000 @<br>2018 2014 2014 1000 facebook 1000 @<br>2018 2014 2014 1000 facebook 1000 @<br>2018 2014 2014 1000 facebook 1000 @<br>2018 2014 2014 1000 facebook 1000 @<br>2018 2014 2014 1000 facebook 1000 @<br>2018 2014 2014 1000 facebook 1000 @<br>2018 2014 2014 1000 facebook 1000 @<br>2018 2014 2014 1000 facebook 1000 @<br>2018 2014 2014 1000 facebook 1000 @<br>2018 2014 2014 1000 facebook 1000 @<br>2018 2014 2014 1000 facebook 1000 @<br>2018 2014 2014 1000 facebook 1000 @<br>2018 2014 2014 1000 facebook 1000 @<br>2018 2018 2014 2014 1000 @<br>2018 2014 2014 1000 @<br>2018 2014 2014 1000 @<br>2018 2014 2014 1000 @<br>2018 2014 2014 1000 @<br>2018 2014 2014 1000 @<br>2018 2014 2014 1000 @<br>2018 2014 2014 1000 @<br>2018 2014 2014 1000 @<br>2018 2014 2014 2014 2014 2014 2014 2014 2014 |
| 1079번 공<br>→ 작성된                                                                                                    | ····································                                                                                                    | 개인정보자리방정  <br>주특별자치도 제주<br>fare All Reserver.<br>· 중 정 복<br>(************************************                                                                                    | 이메일주소무단<br>시 정풍남용길 1<br>도가시 니 이 이 이 이 이 이 이 이 이 이 이 이 이 이 이 이 이 이                                                                                                    | 수접거부 인역:<br>2-1(작年1동 1112-1) 사<br>스 안내 소<br>''''''''''''''''''''''''''''''''''''                                                                                                    | 결제 ( 보 단체 결제<br>회복지 혐의 회 회관<br> 스템 구축<br> 스템 구축<br>( 알림 ( 고 주<br>일임<br>( 알림 ( 고 전<br>일임<br>( 알림 ( 고 전<br>일임<br>( 알림 ( 고 전<br>일입<br>( 알림 ( 고 전<br>일입<br>( 일입<br>( 일입<br>( 일입<br>( 일입<br>( 일입<br>( 일입<br>( 일입                                                                                                    |                                                                                                    | 최사이트 ♥<br>로가기 ♥<br>로가기 ♥<br>로 가기 ♥<br>로 가기 ♥<br>로 가기 ♥<br>로 가기 ♥<br>로 가기 ♥<br>로 가기 ♥<br>로 가기 ♥<br>로 가기 ♥<br>로 가기 ♥<br>로 가기 ♥<br>로 가기 ♥<br>로 다 다 다 다 다 다 다 다 다 다 다 다 다 다 다 다 다 다 다                                                                                                    |
| <ul> <li>IO79번 근</li> <li>▲ 작성 된</li> <li>조각성 된</li> <li>조각성 된</li> <li>조각성 된</li> <li>조각성 되어</li> <li>조각성 되어</li> <li>조각정보 알림</li> <li>조직사용</li> <li>조직사용</li> <li>조직상</li> <li>조직상</li> <li>조직 사용</li> <li>조직상</li> <li>조직상</li> <li>조직</li> <li>조직 전</li> <li>조직</li> <li>조직<td>환자 핵심 핵심적 실적 실적 실적 실적 실적 실적 실적 실적 실적 실적 실적 실적 실적</td><td>개인정보지리방침  <br/>주특별자치도 제주<br/>fare All Reserver.<br/>: 중 정 복<br/>(************************************</td><td>이에일주소무단<br/>시 정풍남8길 1<br/></td><td>수접거부 인역:<br/>2-1(학북1동 1112-1) 사<br/>스 안내 人<br/>양양<br/>양양<br/>양양<br/>환<br/>환<br/>환<br/>환<br/>환<br/>환<br/>환<br/>환<br/>환<br/>환<br/>환<br/>환<br/>환</td><td>결제 _ 또 단체 결제<br/>최복지협의회 회관<br/> 스템 구축<br/>라/스템 구축<br/>라/스템 구축<br/>2 알림</td><td>시·도 혐의:           사이트바감           ····································</td><td>ALA DIE      Control Control Contece Control Control Control Control Control Control Control C</td></li></ul> | 환자 핵심 핵심적 실적 실적 실적 실적 실적 실적 실적 실적 실적 실적 실적 실적 실적                                                                                                    | 개인정보지리방침  <br>주특별자치도 제주<br>fare All Reserver.<br>: 중 정 복<br>(************************************                                                                                    | 이에일주소무단<br>시 정풍남8길 1<br>                                                                                                    | 수접거부 인역:<br>2-1(학북1동 1112-1) 사<br>스 안내 人<br>양양<br>양양<br>양양<br>환<br>환<br>환<br>환<br>환<br>환<br>환<br>환<br>환<br>환<br>환<br>환<br>환                                                                                                    | 결제 _ 또 단체 결제<br>최복지협의회 회관<br> 스템 구축<br>라/스템 구축<br>라/스템 구축<br>2 알림                                                                                                    | 시·도 혐의:           사이트바감           ····································                                                                                                    | ALA DIE      Control Control Contece Control Control Control Control Control Control Control C                                                                                                    |
| 10079번         こ           →         작성 된            ************************************                                                                                                    | 한 개국특별자직도식역복지업역         회원적관 []           대 편 표 자: 고 지환 사업자 번호 : 616-92-13061 ] 제<br>TE :: 064-702-3784 [FAX : 064-702-3383 ]<br>Copyright 2010 by Jeju Council on Social Well           당 지 사 항         "지 주 도 내 맞는<br>이어지 수 가 관 가 관 가 관 가<br>가 이어도 오고 마 문 · 자 관 가<br>가 이어도 오고 마 문 · 자 관 가<br>가 이어도 · 오고 마 문 · 자 관 가<br>가 이어도 · 오고 마 문 · 자 관 가<br>가 이어도 · 오고 마 문 · 자 관 가<br>가 이어도 · 오고 마 문 · 자 관 가<br>가 이어도 · 오고 마 문 · 자 관 가<br>가 이어도 · 오고 마 문 · 자 관 가<br>가 이어도 · 오고 마 문 · 자 관 가<br>가 이어도 · 오고 마 문 · 자 관 가<br>가 이 · 가 이 · 자 · 자 · 자 · · · · · · · · · · · · ·                                                                                                    | 개인정보지리방정  <br>주특별자치도 제주<br>fare All Reserver.<br>* 중 정 복<br>* * * * * * * * * * * * * * * * * * *                                                                                    | 이에일주소무단<br>시 정풍남8길 1<br>                                                                                                    | 수접거부 인역:<br>2-1(학북1동 1112-1) 사<br>스 안내 소<br>'양명''<br>경<br>'양명''<br>경<br>                                                                                                    | 결제 (보다 단체 결제<br>회복지협의회 회관<br> 스팀,구축<br>다/하지 마마라 첫 한가는 과역자 (당과<br>다/특별지지도/회복지협의:<br>김 알림<br>(신문 2)<br>(신문 2)<br>(신 2)<br>(신 2)<br>(신 2)<br>(신 2)<br>(()<br>(()<br>()<br>()<br>()<br>()<br>()<br>()<br>()<br>()<br>()<br>()                                                                                                    | 시·도 혐의:<br>사이트 바감           ····································                                                                                                    | ALA DIE      Communication     Communication     Communica                                                                                                    |
| <ul> <li>10079世 こ</li> <li>→ 本성 모</li> <li>************************************</li></ul>                                                                                                    | 한 제국특별자직도식역복지업역         회원적관 [] 1           대표자: 고지환 사업자번호: 616-82-13061 1 제<br>1E1: 064-702-3784 [FAX: 064-702-3383]         Copyright 2010 by Jeja Council on Social Well           Copyright 2010 by Jeja Council on Social Well         Copyright 2010 by Jeja Council on Social Well           Copyright 2010 by Jeja Council on Social Well         Copyright 2010 by Jeja Council on Social Well           Copyright 2010 by Jeja Council on Social Well         Copyright 2010 by Jeja Council on Social Well           Copyright 2010 by Jeja Council on Social Well         Copyright 2010 by Jeja Council on Social Well           Value         SSN         Image: Council on Social Well           Value         SSN         Image: Council on Social Well           Value         SSN         Image: Council on Social Well           Value         SSN         Image: Council on Social Well           Value         SSN         Image: Council on Social Well           Value         SSN         Image: Council on Social Well           Value         Image: Council on Social Well         Image: Council on Social Well           Value         Image: Council on Social Well         Image: Council on Social Well           Value         Image: Council on Social Well         Image: Council on Social Well           Image: Council on Social Well         Image: Council on Social Well         Image: Council on Social Well </td <td>개인정보지 방정    <br/>주특별자 지도 제주<br/>fare All Reserver.<br/>· 중 정 보<br/>· · · · · · · · · · · · · · · · · · ·</td> <td>이에일주소무단<br/>시 정풍남8 2 1<br/>지 시 지 비<br/>(1111)<br/>(1111)<br/>(1</td> <td>수접거부 인역:<br/>2-1(작부 1동 1112-1) 사<br/>스 안내 人<br/>양양<br/>양양<br/>전<br/>전<br/>전<br/>전<br/>전<br/>전<br/>전<br/>전<br/>전<br/>전<br/>전<br/>전<br/>전</td> <td>결제 [ 보다 단채 결제<br/>회복지험의회 회관<br/> 스 팀, 구 춘<br/>646북재 개년 북한부 2015 대 연 10<br/>다주특별자지도사회복지합의<br/>2 알림 2<br/>2 알림 2<br/>2 알림 2<br/>2 알림 2<br/>2 입<br/>4 알림 2<br/>3 알림 2<br/>3 알림 2<br/>3 알림 2<br/>3 알림 2<br/>3 알림 2<br/>3 알림 3<br/>3 알림 3<br/>4 알림 3<br/>4 알림 3<br/>5 입<br/>4 알림 3<br/>5 입<br/>4 알림 3<br/>5 입<br/>5 입<br/>5 입<br/>5 입<br/>5 입<br/>5 입<br/>5 입<br/>5 입</td> <td>시·도 혐의:<br/>· 사이트 바감           · HOME · 목그어준 · 지원           · HOME · 목그어준 · 지원           · HOME · 목그어준 · 지원           · SSN · IPA           · YON · CU: 은 · SSN · IPA           · YON · CU: 은 · SSN · IPA           · YON · CU: - SSN · IPA           · YON · CU: - SSN · IPA           · YON · CU: - SSN · IPA           · YON · CU: - SSN · IPA           · YON · CU: - SSN · IPA           · YON · CU: - SSN · IPA           · YON · CU: - SSN · IPA           · YON · CU: - SSN · IPA           · YON · CU: - SSN · IPA           · YON · SSN · IPA           · YON · SSN · IPA           · YON · SSN · IPA           · YON · SSN · IPA           · YON · SSN · IPA           · YON · SSN · IPA           · YON · SSN · IPA           · YON · SSN · IPA           · YON · SSN · IPA           · YON · IPA · IPA · IPA           · YON · IPA · IPA ·</td> <td>ALA PICE 전 도 요 정 "     Comparison of the set of the set of</td> | 개인정보지 방정    <br>주특별자 지도 제주<br>fare All Reserver.<br>· 중 정 보<br>· · · · · · · · · · · · · · · · · · ·                                                                                 | 이에일주소무단<br>시 정풍남8 2 1<br>지 시 지 비<br>(1111)<br>(1111)<br>(1                                                                                                    | 수접거부 인역:<br>2-1(작부 1동 1112-1) 사<br>스 안내 人<br>양양<br>양양<br>전<br>전<br>전<br>전<br>전<br>전<br>전<br>전<br>전<br>전<br>전<br>전<br>전                                                                                                    | 결제 [ 보다 단채 결제<br>회복지험의회 회관<br> 스 팀, 구 춘<br>646북재 개년 북한부 2015 대 연 10<br>다주특별자지도사회복지합의<br>2 알림 2<br>2 알림 2<br>2 알림 2<br>2 알림 2<br>2 입<br>4 알림 2<br>3 알림 2<br>3 알림 2<br>3 알림 2<br>3 알림 2<br>3 알림 2<br>3 알림 3<br>3 알림 3<br>4 알림 3<br>4 알림 3<br>5 입<br>4 알림 3<br>5 입<br>4 알림 3<br>5 입<br>5 입<br>5 입<br>5 입<br>5 입<br>5 입<br>5 입<br>5 입                                                                                                    | 시·도 혐의:<br>· 사이트 바감           · HOME · 목그어준 · 지원           · HOME · 목그어준 · 지원           · HOME · 목그어준 · 지원           · SSN · IPA           · YON · CU: 은 · SSN · IPA           · YON · CU: 은 · SSN · IPA           · YON · CU: - SSN · IPA           · YON · CU: - SSN · IPA           · YON · CU: - SSN · IPA           · YON · CU: - SSN · IPA           · YON · CU: - SSN · IPA           · YON · CU: - SSN · IPA           · YON · CU: - SSN · IPA           · YON · CU: - SSN · IPA           · YON · CU: - SSN · IPA           · YON · SSN · IPA           · YON · SSN · IPA           · YON · SSN · IPA           · YON · SSN · IPA           · YON · SSN · IPA           · YON · SSN · IPA           · YON · SSN · IPA           · YON · SSN · IPA           · YON · SSN · IPA           · YON · IPA · IPA · IPA           · YON · IPA · IPA ·                                                                                                    | ALA PICE 전 도 요 정 "     Comparison of the set of the set of                                                                                                    |
| <ul> <li>● 本 성 도</li> <li>● 本 성 도</li> <li>● 本 성 도</li> <li>● 本 성 도</li> <li>● 本 4 (1)</li> <li>● 本 4 (1)</li> </ul>                                                                                                    | 한 제주백별자직도사역부지역의         회원자관 [] 1           대표자: 고지환 사업자번호: 616-82-13081 [ 제<br>1E1: 064-702-3784 [ FAX: 064-702-3383]         Copyright 2010 by Jeja Council on Social Well           Copyright 2010 by Jeja Council on Social Well         TM 주 도 LL PP           Copyright 2010 by Jeja Council on Social Well         TM 주 도 LL PP           Copyright 2010 by Jeja Council on Social Well         TM 주 도 LL PP           Copyright 2010 by Jeja Council on Social Well         TM 주 도 LL PP           Copyright 2010 by Jeja Council on Social Well         Those ************************************                                                                                                    | 개인정보지 비정지  <br>주특별자 지도 제주<br>fare All Reserver.<br>· 중 정 보<br>· · · · · · · · · · · · · · · · · · ·                                                                                  | 이미일주소무단<br>시 정풍남8 2 1<br>지 시 비<br>(1111)<br>(1111)<br>(111                                                                                                    | 수정거부 인역:<br>2-1(작부 1동 1112-1) 사<br>스 안내 시<br>''''''''''''''''''''''''''''''''''''                                                                                                    | 결제 또 단체 결제<br>회복지협의회 회관<br> 스템 구축<br>나사북대 개월 박왕가 10억독지 협약<br>다<br>다 특별지지도시 외복지 협약<br>일 알림 2<br>(1) 전<br>(1) 전<br>(1) $(1) (1) (1) (1) (1) (1) (1) (1) (1) (1) (1) (1) (1) (1) (1) $ |                                                                                                    | ALINE 전 가 유 지입에서 제 2 일 수 있습니다.                                                                                                    |
| 1079번         २           →         작성           ************************************                                                                                                    | 환자 핵심적 법적 법적 법적 법적 법적 법적 법적 법적 법적 법적 법적 법적 법적                                                                                                    | 개인정보지 박정    <br>주특별자 지도 제주<br>fare All Reserver.<br>: 중 정 복<br>(* facbok *******<br>******<br>******<br>******<br>******<br>****                                                     | 이에일주소무단<br>시 정풍남8길 1<br>                                                                                                    | 수정거부 인역:<br>2-1(작북1동 1112-1) 사<br>스 안내 소<br>양양<br>양양<br>양양<br>양양<br>양양<br>양양<br>양양<br>양양<br>양양<br>양                                                                                                    | 결제 ( 보다 단채 결제<br>최복지협의회 회관<br> 스템 구축<br>라스템 구축<br>2 알림                                                                                                    | A:도 협의:                                                                                                    | ALA DE<br>E가기      ···      E가기 ···      E - ···      E - ···                                                                                                    |

| 기존 능록 시설(기관,                                                                                                    |                                                                                                    |                                                                                                    |                                                                                                    |                                                                |                                                                                                    |                                                                                                    |                                                                                                    |
|----------------------------------------------------------------------------------------------------|----------------------------------------------------------------------------------------------------|----------------------------------------------------------------------------------------------------|----------------------------------------------------------------------------------------------------|----------------------------------------------------------------|----------------------------------------------------------------------------------------------------|----------------------------------------------------------------------------------------------------|----------------------------------------------------------------------------------------------------|
|                                                                                                    |                                                                                                    |                                                                                                    | · HOME · 로그아웃 · 직원게시판 _ 협의회 <mark>는 1</mark>                                                                                                    | ook facebo                                                     | ok You Tibe                                                                                                    | seiirch                                                                                                    | ٩                                                                                                    |
| SSN 제주특별자치                                                                                                    | <sup>창출하는 지역복지 선도기관</sup><br>도사회복지협의회                                                                                                    | 협의                                                                                                    | SSN (프트)<br>리회 소개 교육과정 "배움" 자원봉                                                                                                    | V<br>사 "도움"                                                    | 푸드뱅크미                                                                                                    | ⑦<br>마켓 "나눔"                                                                                                    | <b>;</b><br>복지정보 "알림"                                                                                                    |
|                                                                                                    |                                                                                                    |                                                                                                    |                                                                                                    |                                                                |                                                                                                    |                                                                                                    |                                                                                                    |
| 복시성모 알림<br>COMMUNITY                                                                                                    | 사회복                                                                                                    | 시시설                                                                                                    | 등록 요정                                                                                                    | . 6                                                            | > 복지정보                                                                                                    | 알림 > 사회복                                                                                                    | 루지시설등록 요청                                                                                                    |
| 협의회소식                                                                                                    | - 시성                                                                                                    | 』대분류 선                                                                                                    | ·택 - ✔ -시설 소분류 선택- ✔                                                                                                    | - 시 구분 선택                                                      |                                                                                                    |                                                                                                    |                                                                                                    |
| 복지정보                                                                                                    | -키워                                                                                                    | 드 전체- 🗸                                                                                                    | 검색                                                                                                    |                                                                |                                                                                                    |                                                                                                    |                                                                                                    |
| 제주사회복지신문<br>사회복지 시설검색                                                                                                    | Total                                                                                                    | 1.0087#                                                                                                    |                                                                                                    |                                                                |                                                                                                    |                                                                                                    |                                                                                                    |
| ▶ 사회복지시설 단제검색<br>▶ 정보수정 요청                                                                                                    | 순번                                                                                                    | 고유번호                                                                                                    | 시설명-단체명                                                                                                    | 관리자                                                            | 시                                                                                                    | 관리                                                                                                    | 4                                                                                                    |
| › 사회복지시설등록 요청<br>인권사랑방, 법률홈닥터                                                                                                    | 1098                                                                                                    | 1256                                                                                                    | 1318해피조더불어숲지역아동세터                                                                                                    | 승인여부                                                           | · 구· 문· 제주시                                                                                                    | 수정                                                                                                    | 인생하기                                                                                                    |
| the test 1 set of 1 ad test tert 1 1                                                                                                    | 1092                                                                                                    | 1416                                                                                                    | 1318해피존차라하미래지역아동세터                                                                                                    | 승인                                                             | 제주시                                                                                                    | 수정 영                                                                                                    | 기세하기                                                                                                    |
| 자원봉사자 명예의 전당                                                                                                    | 1096                                                                                                    | 1738                                                                                                    | C&P리조트유스호스텍                                                                                                    | 승인                                                             | 서귀포시                                                                                                    | 수정 9                                                                                                    | 인생하기                                                                                                    |
| 사회복지 신문보기                                                                                                    | 1095                                                                                                    | 1451                                                                                                    | LH행복꿈터삼화지역아동센터                                                                                                    | 승인                                                             | 제주시                                                                                                    | 수정 오                                                                                                    | 인쇄하기                                                                                                    |
|                                                                                                    | 1093                                                                                                    | 1319                                                                                                    | 가롱로의집                                                                                                    | 승인                                                             | 제주시                                                                                                    | 수정 이                                                                                                    | 인쇄하기                                                                                                    |
|                                                                                                    | 1093                                                                                                    | 1452                                                                                                    | 가마지역아동센터                                                                                                    | 승인                                                             | 서귀포시                                                                                                    | 수정 오                                                                                                    | 인쇄하기                                                                                                    |
|                                                                                                    | 1092                                                                                                    | 1629                                                                                                    | 가마초등학교                                                                                                    | 승인                                                             | 서귀포시                                                                                                    | 수정 :                                                                                                    | 인쇄하기                                                                                                    |
|                                                                                                    | 1091                                                                                                    | 2131                                                                                                    | 가시리경로당                                                                                                    | 승인                                                             | 서귀포시                                                                                                    | 수정 S                                                                                                    | 인쇄하기                                                                                                    |
|                                                                                                    | 1090                                                                                                    | 1502                                                                                                    | 가족사랑쉼터                                                                                                    | 미승인                                                            |                                                                                                    | 수정 입                                                                                                    | 인쇄하기                                                                                                    |
|                                                                                                    |                                                                                                    |                                                                                                    |                                                                                                    |                                                                |                                                                                                    |                                                                                                    |                                                                                                    |
|                                                                                                    | 1089                                                                                                    | 2049                                                                                                    | 가파리경로당                                                                                                    | 승인                                                             | 서귀포시                                                                                                    | 수정 입                                                                                                    | 인쇄하기                                                                                                    |
| 신규 등록 시설(기관,                                                                                                    | 1085<br>1088<br>단체) 등 특                                                                                                    | 2049<br>1982<br>루 방법                                                                                             | 가파리경로당<br>간드락경로당<br>법<br>· HOME · 로그아웃 · 직원게시판 협의희e-b                                                                                                    | 승인<br>승인                                                       | 서귀포시<br>제주시<br>ok · You Tubo                                                                                                    | 수정 S<br>수정 S<br>search                                                                                                    | 인쇄하기<br>인쇄하기<br>Q                                                                                                    |
| 신규 등록 시설(기관,<br>SSN 제주특별자치도                                                                                                    | 1089<br>1088<br>단체) 등 특<br>*** 지역복지 선도기관<br>사회복지협의회                                                                                                    | 2049<br>1982<br>루 방법<br>업믹                                                                                       | 가파리경로당<br>간드락경로당<br>러<br>· HOME · 로그아웃 · 직원게시판 혐의회==b<br>SŇ IE<br>회소개 교육과정 "배움" 자원봉                                                                                                    | 승인<br>승인<br>work facebo<br>V<br>사 "도움"                         | 서귀포시<br>제주시<br>ok You The<br>푸드뱅크대                                                                                                    | 수정 (<br>수정 (<br>sasach<br>*****                                                                                                    | 인쇄하기<br>인쇄하기<br>호<br>토<br>복지정보 "알림"                                                                                              |
| 신규 등록 시설(기관,<br>조중한 제주특별자치도<br>복지정보 알림                                                                                                    | 1089<br>1089<br>단체) 등 를<br>*** 제역복제 선호 개관<br>*사회복지협의회<br>사회복.                                                                                                    | 2049<br>1982<br>루 방법<br>업의<br>지시설등                                                                               | 가파리경로당<br>간드락경로당<br>러<br>HOME · 로그아웃 · 직원게시판 혐의희~<br>SK III<br>회소게 교육과정 "배움" 자원봉                                                                                                    | 승인<br>승인<br>₩<br>₩ "도움"                                        | 서귀포시<br>제주시<br><b>()</b><br>()<br>()<br>()<br>()<br>()<br>()<br>()<br>()<br>()<br>()<br>()<br>()<br>()                                                                                                    | 수정 (<br>수정 (<br>)<br>ssstch<br>()<br>''나동''<br>알림 > 사희(                                                                                                    | 인생하기<br>인생하기<br>(<br>로<br>복지정보 "알림"<br>복지서설등록 요청                                                                                 |
| 신규 등록 시설(기관,<br>조중한 제주특별자치도<br>복지정보 알림<br>COMMUNITY<br>합의회소식                                                                                                    | 1085<br>1086<br>단체) 등 특<br>*** 치역복지 선도 가관<br>*사회복지협의회<br>사회복.                                                                                                    | 2049<br>1982<br>록 방법<br>정의<br>지시설등                                                                               | 가파리경로당<br>간드락경로당<br>· HOME - 로그아웃 · 직원게시판 혐의회e-b<br>SN IEI<br>회소개 교육과정 "배움" 자원봉                                                                                                    | 승인<br>승인<br>ook facebo<br>V<br>사 "도용"                          | 서귀포시<br>제주시<br>(제주시<br>(제주시)<br>(제<br>(제<br>(제<br>(제<br>(제<br>(<br>(<br>(<br>(<br>(<br>(<br>(<br>(<br>(<br>(<br>(<br>(                                                                                                    | 수정 (<br>수정 (<br>· 수정 (<br>· · · · · · · · · · · · · · · · · · ·                                                                                                     | 인쇄하기<br>인쇄하기<br>인<br>복지정보 "알림"<br>복지시설등록 요청                                                                                      |
| 신규 등록 시설(기관,<br>************************************                                                                                                    | 1085<br>1085<br>단체) 등 를<br>*** 제역복제 선도 기관<br>*사회복지협의회<br>사회복.<br>- 시설                                                                                                    | 2049<br>1982<br>록 방법<br>업의<br>지시설등                                                                               | 가파리경로당<br>간드락경로당<br>러<br>· HOME · 로그아웃 · 직원게시판 혐의희~<br>SK IE<br>회소개 교육과정 "배움" 자원봉<br>등록 요청                                                                                                    | 승인<br>승인<br>₩<br>**도움*<br>- 시 구분 선택                            | 서귀포시<br>제주시<br>(제주시<br>(전)<br>(전)<br>(전)<br>(전)<br>(전)<br>(전)<br>(전)<br>(전)<br>(전)<br>(전)                                                                                                    | 수정 (<br>수정 (<br>)<br>sasach<br>()<br>()<br>()<br>()<br>()<br>()<br>()<br>()<br>()<br>()<br>()<br>()<br>()                                                                                                    | 2146하기<br>2146하기<br>로<br>복지정보 "알림"<br>복지서설등록 요청                                                                                  |
| 신규 등록 시설(기관,<br>************************************                                                                                                    | 1085<br>1086<br>단체) 등 =<br>*** 치역복지 선도 가관<br>**회복지협의회<br>사회복.<br>- 시설<br>- 기위도                                                                                                    | 2049<br>1982<br>루 방법<br>합의<br>지시설등<br>대분류 선택                                                                     | 가파리경로당<br>간드락경로당<br>* HOME - 로그아웃 · 직원게시판 혐의회e-b<br>SN IEL N<br>회 소개 교육과정 "배움" 자원봉<br>등록 요청<br>- 시설 소분류 선택- ~ -                                                                                                   | 승인<br>승인<br>✔<br>★**도용*<br>~ 시 구분 선택                           | 서귀포시<br>제주시<br>(제주시<br>(1)<br>(1)<br>(1)<br>(1)<br>(1)<br>(1)<br>(1)<br>(1)<br>(1)<br>(1)                                                                                                    | 수정 (<br>수정 (<br>)<br>ssa()<br>************************************                                                                                                    | 인쇄하기<br>인쇄하기<br>인<br>보지정보 "알림"<br>복지정보 "알림"                                                                                      |
| 신규 등록 시설(기관,                                                                                                    | 1085<br>1085<br>1085<br>도가치) 등 를<br>도가회복지협의회<br>사회복지협의<br>- 시설<br>- 기위5<br>Total 1,0                                                                                                    | 2049<br>1982<br>루 방법<br>지시설등<br>대분류 선택                                                                           | 가파리경로당<br>간드락경로당<br>* HOME · 로그아웃 · 직원게사판 혐의회(~-)<br>SN III<br>회소개 교육과정 "배움" 자원봉<br>등록 요청<br>- 시설 소분류 선택 · V ·                                                                                                    | 승인<br>승인<br>♥<br>사 "도움"<br>• 시 구분 선택                           | 서귀포시 제주시 제주시 (제주시 (제주시 (제주시 (제주시 (제주시 (제주시                                                                                                    | 수정 (<br>수정 (<br>)<br>sasach<br>()<br>()<br>()<br>()<br>()<br>()<br>()<br>()<br>()<br>()<br>()<br>()<br>()                                                                                                    | 인생하기<br>인생하기<br>인생하기<br>학<br>북지정보 "알림"<br>북지시설등록 요청                                                                              |
| 신규 등록 시설(기관,<br>************************************                                                                                                    | 1085<br>1086<br>TE 체) 등 로<br>소아는 지역복지 선도 가려<br>사회복지협의회<br>사회복:<br>- 시설<br>- 기워드<br>7 Total 1,(<br>순변                                                                                                    | · 2049<br>1982<br>루 방법<br>정의<br>지시설등<br>대분류 선택<br>· 전체- ~<br>998개<br>고유번호                                        | 가파리경로당<br>간드락경로당<br>* HOME - 로그아웃 · 직원계시판 혐의회e-b<br>SN IEL N<br>회 소개 교육과정 "배움" 자원봉<br>등록 요청<br>목 - ~ 시설 소분류 선택, ~ -<br>김색                                                                                         | 응인<br>응인<br>**도용*<br>· 시 구분 선택<br>관리자<br>승인여부                  | 서귀포시<br>제주시<br>(제주시<br>(제주시)<br>(제<br>(제<br>(제<br>(제<br>(제<br>(제<br>(제<br>(제<br>(제<br>(<br>(<br>(<br>(<br>(<br>(                                                                                                    | 수정 (<br>수정 (<br>)<br>***********************************                                                                                                    | 11실하기<br>11실하기<br>역<br>복지정보 "알링"<br>목지시설등록 요청<br>리                                                                               |
| 신규 등록 시설(기관,<br>전규 등록 시설(기관,<br>제주특별자치도<br>보지정보 알림<br>COMMUNITY<br>협의최소식<br>복지정보<br>제주사회복지신문<br>사회복지시설단체검색<br>· 전회복지시설단체검색<br>· 전회복지시설단체검색                                                                                                    | 1085<br>1085<br>1085<br>도단체) 등 를<br>*사회복지협의회<br>사회복.<br>-시설<br>-기워도<br>Total 1,(<br>순변<br>1098                                                                                                    | 2049<br>1982<br>역<br>당<br>전의<br>지시설등<br>대분류 선택<br>대분류 선택<br>고유번호<br>1256                                         | 가파리경로당<br>간드락경로당<br>*HOME - 로그아웃 · 직원계시판 혐의회==b<br>SN IEL<br>회 소개 교육과정 "배움" 자원봉<br>로 요청<br>대 - ♥ [-시설 소분류 선택 - ♥] [-<br>] 감색<br>지설명-단체명<br>1318해피존더불어숲지역아동센터                                                      | 승인       · · · · · · · · · · · · · · · · · · ·                 | 서귀포시<br>제주시<br>(제주시<br>(전)<br>(전)<br>(전)<br>(전)<br>(전)<br>(전)<br>(전)<br>(전)<br>(전)<br>(전)                                                                                                    | 수정 (<br>수정 (<br>·<br>·<br>·<br>·<br>·<br>·<br>·<br>·<br>·<br>·<br>·<br>·<br>·<br>·<br>·<br>·                                                                                                    | 2144하기<br>2144하기<br>2144하기<br>로<br>복지정보 "알림"<br>복지정보 "알림"<br>복지시설등록 요정<br>리<br>인쇄하기                                              |
| 신규 등록 시설(기관,<br>************************************                                                                                                    | 1085<br>1086<br>1086<br>도아는 지역복지 선도 가관<br>사회복지 혐의회<br>스사회복:<br>- 시설<br>- 기워드<br>1098<br>1097                                                                                                    | · 2049<br>1982<br>루 방법<br>정의<br>지시설등<br>대분류 선택<br>· 전체- ~<br>)98개<br>고유번호<br>1256<br>1416                        | 가파리경로당         간드락경로당         * HOME - 로그아웃 · 직원계시판 혐의죄e-b         SN       IEI         회 소개       교육과정 "배움"         · HOME       · 사실종·단체명         · 시설명·단체명         1318해피존더불어숲지역아동센터         1318해피존전불하였지역아동센터 | · · · · · · · · · · · · · · · · · · ·                          | 서귀포시<br>제주시<br>(제주시<br>(* * You (11))<br>(* * 북지정보<br>(* * 북지정보<br>(* * 북지정보<br>(* * 북지정보<br>(* * 북지정보<br>(* * * 북지정보<br>(* * * 북지정보<br>(* * * * * * * * * * * * * * * * * * *                                                                                                     | 수정 (<br>수정 (<br>수정 (<br>)<br>**********************************                                                                                                    | 인생하기<br>실생하기<br>보세하기<br>복지정보 "알링"<br>목지시설등록 요정<br>리<br>인쇄하기                                                                      |
| 신규 등록 시설(기관,<br>제주부회복지 가치 확 학<br>고주특별자치도<br>보지정보 알림<br>전체/전체<br>제주사회복지신문<br>체력체시설 단체급색<br>· 부회복지신설단체<br>· 관회복지신설단체<br>· 관회복지신설단체<br>· 관회복지신설단체<br>· 관회복지신설단체<br>· 관회복지신설단체<br>· 관회복지신설단체<br>· 관회복지신설단체<br>· 관회복지신설단체<br>· 관회복지신설단체<br>· 관회복지신설단체<br>· 관회복지신설단체<br>· 관회복지신설단체<br>· · · · · · · · · · · · · · · · · · ·                                                                                                     | 1085<br>1085<br>1085<br><b>단체) 등 =</b><br>************************************                                                                                                    | · 2049<br>1982<br>루 방법<br>지시설등<br>지시설등<br>대분류 선택<br>전체- ~<br>998개<br>고유번호<br>1256<br>1416                        | 가파리경로당         간드락경로당         건         ·HOME·로그아웃·직원게시판 혐의치+                                                                                                    | 승인           승인           ···································· | 서귀포시<br>제주시<br>(* > 복지정보<br>(* > 복지정보<br>(* - ~ ~ ~ ~ ~ ~ ~ ~ ~ ~ ~ ~ ~ ~ ~ ~ ~ ~                                                                                                    | · 수정 · · · · · · · · · · · · · · · · · ·                                                                                                    | 인생하기<br>의생하기<br>(호)<br>복지정보 "알림"<br>복지시설등록 요정<br>(호옥<br>리<br>인생하기<br>인생하기                                                        |
| 신규 등록 시설(기관,<br>전자 등록 시설(기관,<br>제주특별자치도<br>보지정보 알림<br>도어제URITY<br>혐의희소식<br>책지정보<br>제주사희택지신문<br>사회복지시설단적<br>· 사회복지시설단록 요정<br>인리사랑방:법률출다리<br>자원봉사자 명예의 전답<br>· 사회복지신문보기                                                                                                    | 1085<br>1085<br>1085<br>1085<br>1085<br>1085<br>1085                                                                                                    | · 2049<br>1982<br><b>음 방법</b><br>정의<br>지시설등<br>대분류 선택<br>고유번호<br>1256<br>1416<br>1738<br>1451                    | 가파리경로당         간드락경로당         * HOME - 로그아웃 · 직원계시판 혐의죄•-b         * NOME - 로그아웃 · 직원계시판 혐의죄•-b         * * T         · HOME - 로그아웃 · 직원계시판 혐의죄•-b         * * · · · · · · · · · · · · · · · · · ·                | · 사 '도용'<br>· · · · · · · · · · · · · · · · · · ·              | 서귀포시<br>제주시<br>(제주시<br>(제주/<br>(제주/<br>제주시<br>제주시<br>(제주시<br>(제주시                                                                                                    | · 수정 ( )<br>· 수정 ( )<br>· · · · · · · · · · · · · · · · · · ·                                                                                                     | 2144 하기<br>2144 하기<br>2144 하기<br>로지정보 "알링"<br>목지사설등록 요정<br>리<br>인쇄하기<br>인쇄하기<br>인쇄하기                                             |
| 신규 등록 시설(기관,<br>전규 등록 시설(기관,<br>제주특별자치의<br>지주특별자치의<br>지주부의적지신문<br>제학체의 관계적인<br>제학체의 관계적인<br>지국사회적지신문 (1997)<br>· 사회적지신문 (1997)<br>· 사회적지신문 (1997)<br>· 사회적지신문 (1997)<br>· · · · · · · · · · · · · · · · · · ·                                                                                                     | 1088         1088         1088         1088         1088         1089         1089         1089         1089         1093         1095         1095         1095         1096         1095         1094                                                                                                    | · 2049<br>1982<br>로 반<br>로 한<br>로 전체-<br>아용개<br>고유번호<br>1256<br>1416<br>1738<br>1451                             | 기파리경로당         기파리경로당         기파리경로당         기타이ME · 로그아웃 · 직원게시판 혐의회++         · HOME · 로그아웃 · 직원게시판 혐의회++         · · · · · · · · · · · · · · · · · · ·                                                         | 승인           승인           ···································· | 서귀포시<br>제주시<br>* You (1000<br>주드명)<br>* > 복지정보<br>* > 복지정보<br>* - >                                                                                                    | ····································                                                                                                    | 인생하기<br>일생하기<br>역지정보 "양당"<br>역지정보 "양당"<br>역시 산동록 요청<br>(5록<br>리<br>인생하기<br>인생하기<br>인생하기                                          |
| 신규 등록 시설(기관,<br>값 (기관, 1943)<br>값 (기관, 1943)<br>값 (기관, 1943)<br>값 (기관, 1943)<br>값 (기관, 1943)<br>값 (기관, 1943)<br>값 (기관, 1943)<br>값 (기관, 1943)<br>값 (기관, 1943)<br>값 (기관, 1943)<br>(기관, 1943)<br>(기관, 1943)<br>(기관, 1944)<br>(기관, 1944)<br>(기문, 1944)<br>(기문, 1944)<br>(기문, 1944)<br>(기문, 1944)<br>(기문, 1944)<br>(기문, 1944)<br>(기문, 1944)<br>(기문, 1944)<br>(기문, 1944)<br>(기문, 1944)<br>(]<br>(]<br>(]<br>(]<br>(]<br>(]<br>(]<br>(] | 1085<br>1085<br>1085<br><b>단체) 등 로</b><br>*사회복지협의회<br>·사회복지<br>·시설<br>·기위도<br>·기위도<br>1095<br>1094<br>1095                                                                                                    | · 2049<br>1982<br>로 방법<br>정의<br>지시설등<br>전체- ~<br>098개<br>고유번호<br>1256<br>1415<br>1738<br>1451<br>1319<br>1452    | 가파리경로당         간드락경로당         ************************************                                                                                                    | 승인           승인           ···································· | 서귀포시<br>제주시<br>                                                                                                    | ····································                                                                                                    | 21색하기<br>21세하기<br>21세하기<br>로지정보 "알링"<br>목지사설등록 요정<br>역시사설등록 요정<br>입쇄하기<br>입쇄하기<br>입쇄하기<br>입쇄하기<br>입쇄하기                           |
| 신규 등록 시설(기관,<br>************************************                                                                                                    | 1088         1088         1088         1088         1088         2         1         1         1         1         1         1         1         1         1         1         1         1         1         1         1         1         1         1         1         1         1         1         1         1         1         1         1         1         1         1         1         1         1         1         1         1         1         1         1         1         1         1         1         1         1         1         1         1         1         1                                                                                                    | · 2049<br>1982<br>· 1982<br>· 1982<br>· · · · · · · · · · · · · · · · · · ·                                      | 기파리경로당         고르각경로당         그르각경로당         ·HOME ·로그아웃 ·직원계시판 혐의죄•••         ··HOME ·로그아웃 ·직원계시판 혐의죄•••         ····································                                                            | 승인           승인           ···································· | 서귀포시<br>제주시<br>* You ( 300<br>* 가 ( 300)<br>* 가 특지 ( 300)<br>* 가 특지 ( 300)<br>* 가 특지 ( 300)<br>* 가 특지 ( 300)<br>* 가 투지 ( 300)<br>* 가 투지 ( 300)<br>* 가 두지 ( 300)<br>* 가 두지 ( 300)<br>* 가 두지 ( 300)<br>* 가 두지 ( 300)<br>* 가 두지 ( 30 | ····································                                                                                                    | 2144 파기<br>2144 파기<br>()<br>복지정보 "양당"<br>목지시설등록 요정<br>()<br>()<br>()<br>()<br>()<br>()<br>()<br>()<br>()<br>()<br>()<br>()<br>() |
| 신규 등록 시설(기관,<br>한 전 가 화 가 하 수 한 한 가 주 수 한 한 가 주 수 한 한 한 가 주 수 한 한 한 가 주 수 한 한 한 가 수 한 한 한 가 수 한 한 한 한 가 수 한 한 한 가 주 수 한 한 한 가 수 한 한 한 가 수 한 한 한 가 수 한 한 한 가 수 한 한 한 가 수 한 한 한 한                                                                                                    | 1089         1089         1089         1089         1089         1089         1109         1109         1109         1109         1109         1109         1109         1109         1109         1109         1109         1109         1109         1109         1109         1109         1109         1109         1109         1109         1109         1109         1109         1109         1109         1109         1109         1109         1109         1109         1109         1109         1109         1109         1109         1109         1109         1109         1109         1109         1109         1109         1109         1109         1109         1109      < | ·<br>2049<br>1982<br>·<br>·<br>·<br>·<br>·<br>·<br>·<br>·<br>·<br>·<br>·<br>·<br>·<br>·<br>·<br>·<br>·<br>·<br>· | 기파리경로당         그드락경로당         그드락경로당         ·HOME ·로그아웃 ·직원계시판 혐의치e-b         ··HOME ·로그아웃 ·직원계시판 혐의치e-b         ····································                                                            | 승인           승인           ···································· | 서귀포시<br>제주시<br>(제주시<br>(제주시<br>(제주시<br>제주시<br>제주시<br>(제구지<br>(제구지<br>(제구지<br>(제구지)<br>(제구지)                                                                                                    | · · · · · · · · · · · · · · · · · · ·                                                                                                    | 인색하기<br>실색하기<br>역시정보 * 안당*<br>역시정보 * 안당*<br>역시 · · · · · · · · · · · · · · · · · · ·                                             |
| 신규 등록 시설(기관,                                                                                                    | 1088         1088         1088         1088         1088         2         1         1         1         1         1         1         1         1         1         1         1         1         1         1         1         1         1         1         1         1         1         1         1         1         1         1         1         1         1         1         1         1         1         1         1         1         1         1         1         1         1         1         1         1         1         1         1         1         1         1                                                                                                    | · 2049<br>1982<br>· 1982<br>· · · · · · · · · · · · · · · · · · ·                                                | 기파리경로당         그르락경로당         그리국경로당         ·HOME - 로그아웃 · 직원계시판 한의죄••         ··HOME - 로그아웃 · 직원계시판 한의죄••         ····································                                                          | 승인           승인           ···································· | 서귀포시<br>제주시<br>* - * * * * * * * * * * * * * * * * * *                                                                                                    | → 70       1         → 70       1         → 70       1         → 70       1         → 70       1         → 70       1         → 70       1         → 70       1         → 70       1         → 70       1         → 70       1         → 70       1         → 70       1         → 70       1         → 70       1         → 70       1         → 70       1         → 70       1         → 70       1         → 70       1         → 70       1         → 70       1         → 70       1         → 70       1         → 70       1         → 70       1         → 70       1         → 70       1         → 70       1         → 70       1         → 70       1         → 70       1         → 70       1         → 70       1         → 70       1         → 70       1 <t< td=""><td>2실하기  <br/>실석하기  <br/>복지정보 "암당"<br/></td></t<> | 2실하기  <br>실석하기  <br>복지정보 "암당"<br>                                                                                                |
| 신규 등록 시설(기관,<br>한 한 한 환 환 환 한 한 한 한 한 한 한 한 한 한 한 한 한 한                                                                                                    | 1085         1085         1085         1085         1085         1085         1085         1085         1105         1105         1105         1105         1105         1105         1105         1105         1105         1105         1105         1105         1105         1105         1105         1105         1105         1105         1105         1105         1105         1105         1105         1105         1105         1105         1105         1105         1105         1105         1105         1105         1105         1105         1105         1105         1105         1105         1105         1105         1105         1105         1105         1105      < | ·<br>2049<br>1982<br>·<br>·<br>·<br>·<br>·<br>·<br>·<br>·<br>·<br>·<br>·<br>·<br>·<br>·<br>·<br>·                | 기파리경로당         고급경로당         그리강경로당         ·HOME · 로그아옷 · 직원계시판 ' 혐의치++ '         ·HOME · 로그아옷 · 직원계시판 ' 혐의치++ '         ··HOME · 로그아옷 · 직원계시판 ' 혐의치++ '         ····································            | 승인           ····································              | 서귀포시<br>제주시<br>                                                                                                    | ····································                                                                                                    | 인색하기<br>실색하기<br>복지정보 "양대"<br>목지정보 "양대"<br>일색하기 [<br>인색하기 ]<br>인색하기 ]<br>인색하기 ]<br>인색하기 ]<br>인색하기 ]<br>인색하기 ]<br>인색하기 ]<br>인색하기 ] |